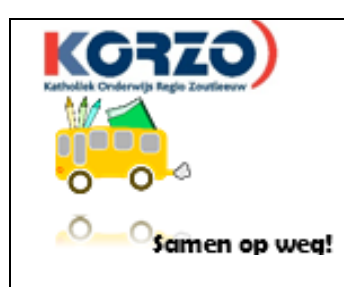

Katholiek Basisonderwijs van KORZO ON: 0410.414.621 Vrije Gesubsidieerde Basisschool "Sint-Leonardus" Stationsstraat 16 3440 Zoutleeuw www.gvbszoutleeuw.be

Beste ouders

Onze school communiceert via het internet/ e-mail.

Op deze manier vermijden we een stapel kopieerwerk, losse papieren in de boekentas van uw kind(eren) en kunnen we op een eenvoudige manier info doorgeven over het reilen en zeilen van de klas/school.

Om dit te realiseren maken we gebruik van het online programma GIMME.

Hoe werkt GIMME?

- De school voegt uw e-mailadres toe in GIMME.
- U ontvangt een e-mailmelding. In dit bericht kan u de deelname bevestigen en ontvangt u een tweede bericht met hierin een wachtwoord.
  In dit bericht staat tevens vermeld hoe u dit wachtwoord kan wijzigen naar een voor u herkenbaar wachtwoord.
- Na inloggen kan u aanvinken welke kanalen u wenst te volgen.
- (Kanalen = de klas(sen) waar uw kind(eren) in zit(ten)).
- De juf/meester/directie plaatst berichtjes, briefjes en foto's op GIMME.
- U ontvangt bij elk gepost berichtje een e-mailmelding met de knop 'lees meer' om het briefje te lezen.

Indien dit voor u niet mogelijk is op dit moment, gelieve dit dan zo snel mogelijk te melden aan de juf/meester.

De school doet zijn uiterste best om alle info tijdig te versturen. We willen toch vragen om regelmatig uw e-mail te controleren of een bezoekje te brengen

aan het prikbord.

# Om de juiste informatie te ontvangen van uw kind(eren) is het enorm belangrijk om de juiste klassen ( = kanalen) aan te vinken. <u>Het is niet nodig om andere klassen dan</u>

die van uw kind aan te vinken. Op deze manier vermijdt u onnodige berichten.

Onderaan vindt u een stappenplan om alles goed in te stellen.

Wat zal de school allemaal via GIMME verspreiden?

- **INSCHRIJVEN**: oudercontact, bonnetjes, proclamatie, nieuwjaarsbrieven, ...
- MEDEDELING: activiteiten, ...
- **NIEUWSBRIEF**: maandkalender van elke klas, ...
- FOTO'S: Link naar genomen foto's, ...
- **HERINNERING**: voor inschrijvingen, ...
- **RECLAME**: buitenschoolse activiteiten, ...

We hopen op een vlotte berichtgeving en wensen u veel GIMME-plezier!

Directie en leerkrachten

## 1. Profiel instellen

Via het **tandwieltje** kan u alles instellen naar wens:

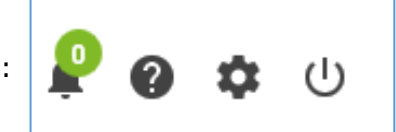

- Profiel:
  - Rol (Zeer belangrijk!)
    - Papa van ...
    - Mama van ...
    - Opa van ...
    - Oma van ...
    - Pluspapa van ...
    - Plusmama van ...
    - ...
  - o Gebruikersnaam
  - o Voornaam
  - Achternaam

De rest is niet noodzakelijk!

| Je rol binnen Gi<br>vader van H | mme (bv. vader van Willem)<br>Ioppe en Helder Goutsmit |
|---------------------------------|--------------------------------------------------------|
| Gebruikersnaar                  | n                                                      |
| tim.goutsm                      | it                                                     |
| Voornaam                        |                                                        |
| Tim                             |                                                        |
| Achternaam                      |                                                        |
| Goutsmit                        |                                                        |

- Profielfoto

## - Email beheer:

Hier kan u alle e-mailadressen toevoegen waarop u berichten wenst te ontvangen: persoonlijk e-mailadres, e-mailadres werk, e-mailadres man/vrouw, ...

| tim.goutsmit@gvbszoutleeuw.be<br>standaard | / 1 |
|--------------------------------------------|-----|
| VOEG TOE                                   |     |

#### - Berichten

Hier kan u alles instellen hoe/wanneer u berichten wenst te ontvangen:

- *Nooit*: Enkel een goede keuze indien u op eigen initiatief regelmatig uw prikbord van GIMME checkt!
- Onmiddellijk
- *Een samenvatting om de 2/8 uur*: Dan ontvangt u maar één mailtje met alle geposte berichten van de voorbije 2/8 uur.

| Hoe wil je berichten ontvangen?                                                                                                    |          |       |  |  |  |
|----------------------------------------------------------------------------------------------------|----------|-------|--|--|--|
| Gimme kan je verwittigen wanneer er nieuwe brieven op je gimme<br>verschijnen. Wanneer je gimme gebruikt zal gimme een melding sturen in<br>de applicatie zelf. Indien je de melding niet had gezien omdat je niet online<br>was zal gimme een mailtje sturen. De frequentie waarmee gimme mailtjes<br>stuurt kan je zelf instellen. |          |       |  |  |  |
| Brieven                                                                                                    | Reacties | Varia |  |  |  |
| Meldingen in de toepassing                                                                                                    |          |       |  |  |  |
| In app                                                                                                    |          |       |  |  |  |
| Berichtgeving via email                                                                                                    |          |       |  |  |  |
| O Nooit                                                                                                    |          |       |  |  |  |
| Onmiddelijk wanneer er een nieuw bericht is                                                                                                    |          |       |  |  |  |
| O Een samenvatting om de 2 uur                                                                                                    |          |       |  |  |  |
| O Een samenvatting om de 8 uur                                                                                                    |          |       |  |  |  |
|                                                                                                    |          |       |  |  |  |

#### - Dag- en weekplanning

Wenst u graag per dag/week een overzicht van de komende activiteiten, kan u dit hier aanduiden.

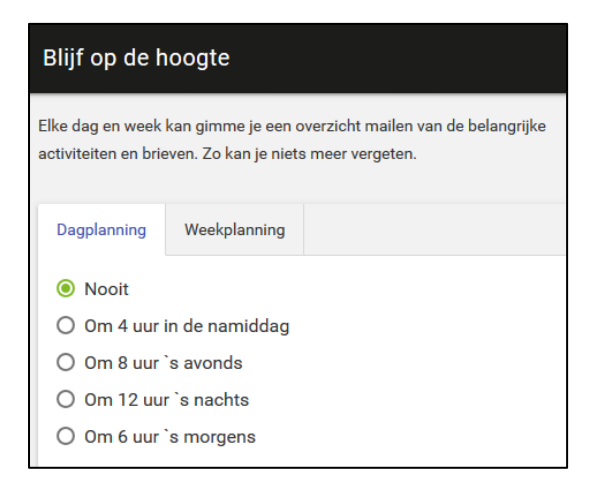

# 2. Prikbord

*Rechts* krijgt u een overzicht van alle komende activiteiten van de kanalen die u volgt..

De activiteiten die nog gaan komen, staan onder '**PLANNING'**. Van zodra een activiteit voorbij is, schuift deze automatisch door naar '**ARCHIEF'**.

Bij bepaalde activiteiten zal ook <u>een extra brief</u> zitten. Deze vindt u dan automatisch terug bij deze activiteit.

Van zodra een activiteit (met of zonder brief) gepost wordt, zal u een berichtje ontvangen. Twee dagen voor deze activiteit ontvangt u nogmaals een herinneringsmailtje.

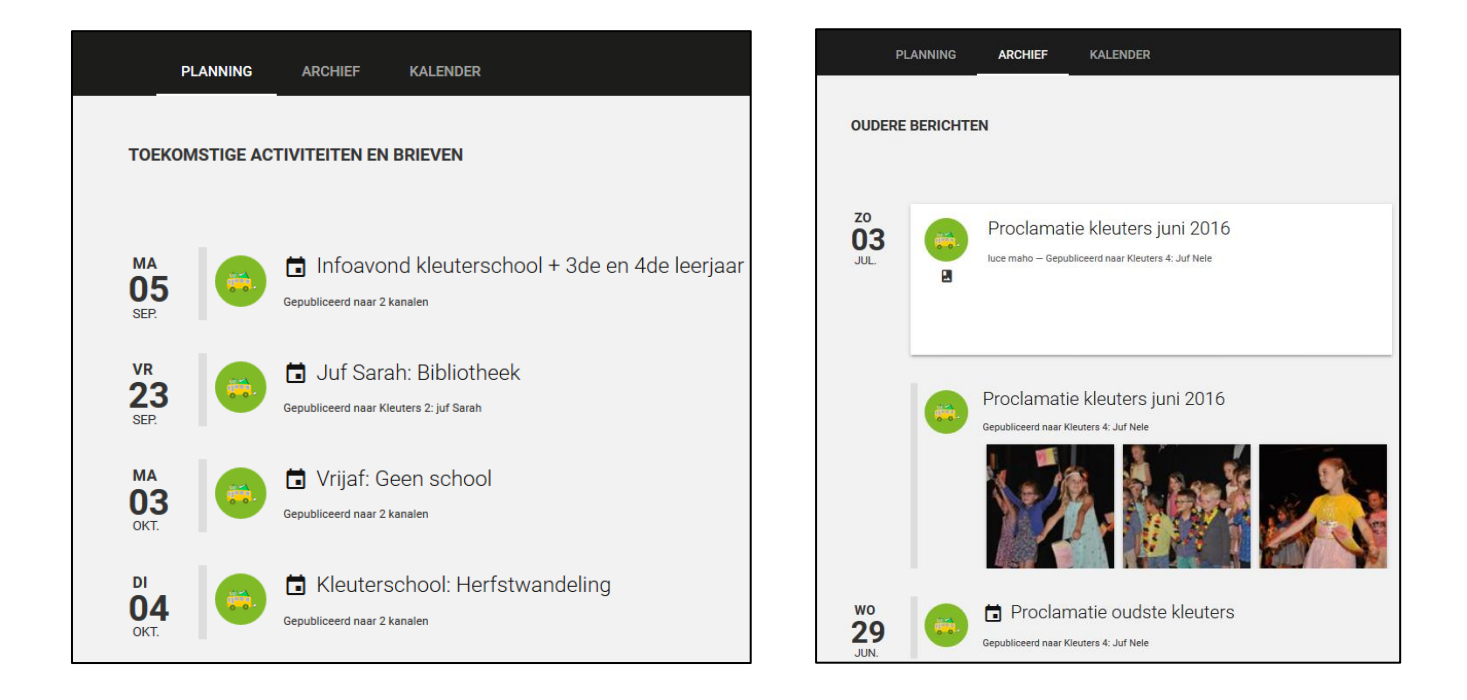

Om een beetje het overzicht te bewaren tussen alle berichten die u ontvangt, gebruikt de school volgende richtlijnen:

- INSCHRIJVEN: oudercontact, bonnetjes, proclamatie, nieuwjaarsbrieven, ...
- MEDEDELING: activiteiten, ...
- NIEUWSBRIEF: maandkalender van elke klas, ...
- FOTO'S: Link naar genomen foto's, ...
- **HERINNERING**: voor inschrijvingen
- **RECLAME**: buitenschoolse activiteiten, ...

Met deze structuur zullen alle berichten beginnen, gevolgd door de juiste klas en een duidelijke titel.

Op deze manier kan u gemakkelijk beslissen of u de ontvangen mail wenst te openen of onmiddellijk wenst te verwijderen.

Bij de berichten die beginnen met '**INSCHRIJVEN'**, zouden we met drang willen vragen om dit niet op de lange baan te schuiven en indien mogelijk onmiddellijk in te vullen.

# 3. Kanalen

Links vindt u het overzicht van de kanalen die u volgt.

De kanalen zijn de klassen van de school.

Indien uw zoon/dochter bij een bepaalde juf/meester in de klas zit én deze staat niet tussen de lijst, dient u dat kanaal nog toe te voegen.

Indien in uw lijst een klas staat én uw zoon/dochter zit niet meer in die klas, dient u dat kanaal te ontvolgen! **Indien u dit niet doet, blijft u berichtjes ontvangen die niet voor u bestemd zijn!** 

| <u>Hoe een kanaal ontvolgen?</u>                                                                                                 |                             |   |
|----------------------------------------------------------------------------------------------------|-----------------------------|---|
| Klik op de <b>drie puntjes</b> en kies voor                                                                                      | Mijn kanaalgroepen          |   |
| 'ontvolgen'.                                                                                                    | + Kanaalgroep toevoegen     |   |
| <u>Hoe een kanaal volgen?</u><br>Klik op het <b>plusje</b> (extra kanaal<br>volgen) en kies het gewenste kanaal uit<br>de lijst. | Kanalen die ik volg         |   |
|                                                                                                    | Vrije Basisschool Zoutleeuw | : |
|                                                                                                    | K Kleuters 4: Juf Nele      | : |
|                                                                                                    | K Kleuters 2: juf Sarah     | : |
|                                                                                                    | + Extra kanaal volgen       |   |

Heeft u meerdere kinderen en wenst u een graag een gemakkelijk overzicht per kind, kan u via de knop `**Kanaalgroep toevoegen'** een kanaal per kind aanmaken.

Geef elk kanaal de naam van het kind en kies via **de drie puntjes** voor **`Beheer kanalen'** om de gewenste klas aan te duiden.

| Mijn kanaalgroepen  |                       |                  |  |  |
|---------------------|-----------------------|------------------|--|--|
| H                   | Норре                 | :                |  |  |
| H                   | Helder                | :                |  |  |
| +                   | Kanaalgroep toevoegen | Beheer kanalen   |  |  |
| Kanalen die ik volg |                       | Externe kalender |  |  |

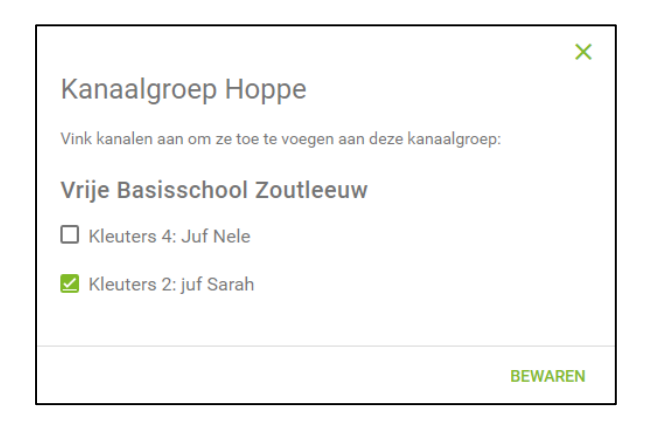